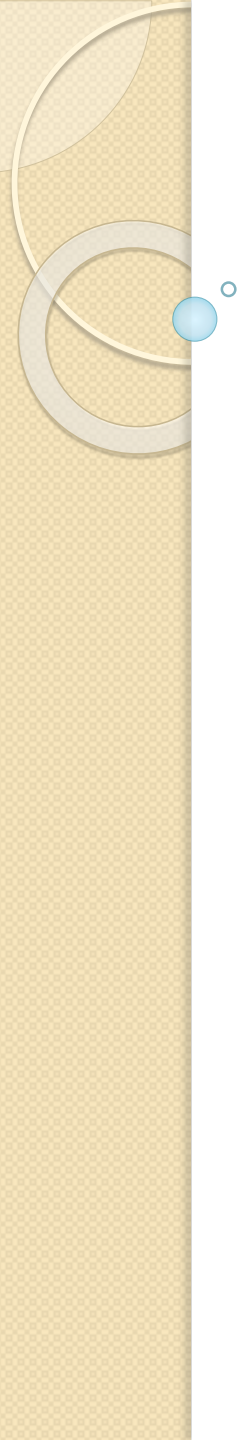

## **Real Time Remote Access**

Comparing SAS and SPSS

David Price Quy Do Oct 2013

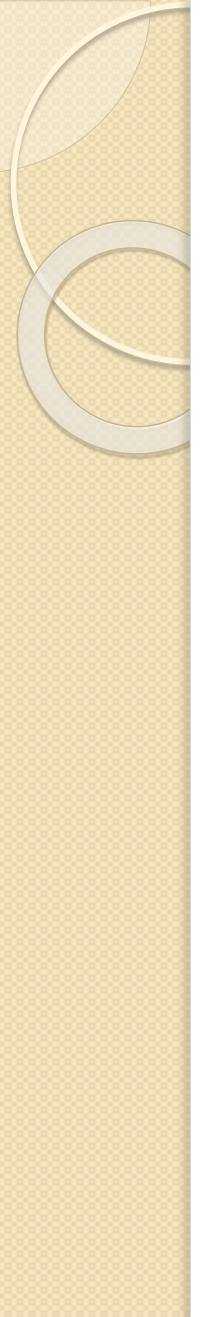

## **Research and Programming**

- I. Read in Data
- 2. Keep Variables
- 3. Append data files
- 4. Merge data files
- 5. Sample Selection
- 6. Create new variables
- 7. Labelling and recoding
- 8. Frequency tables

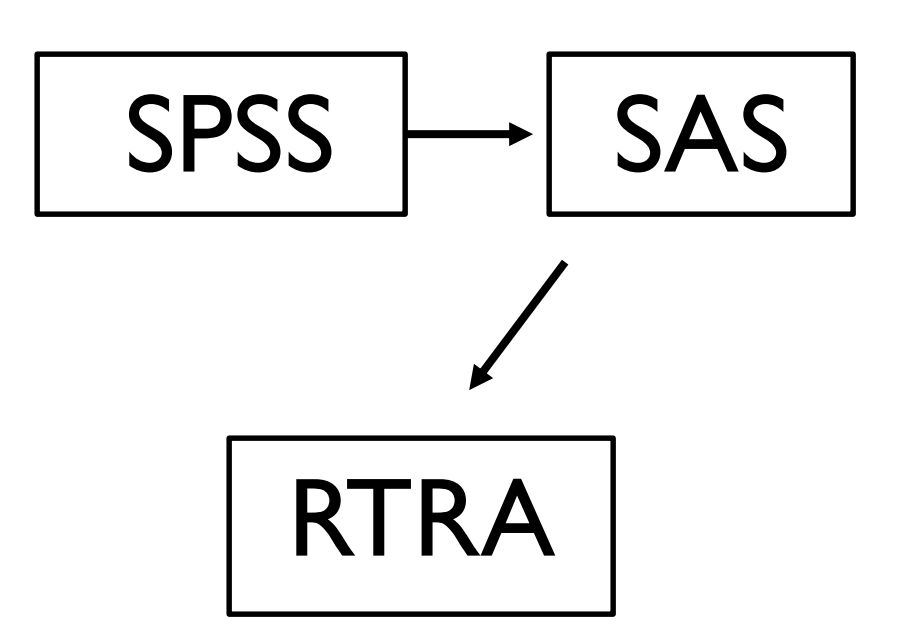

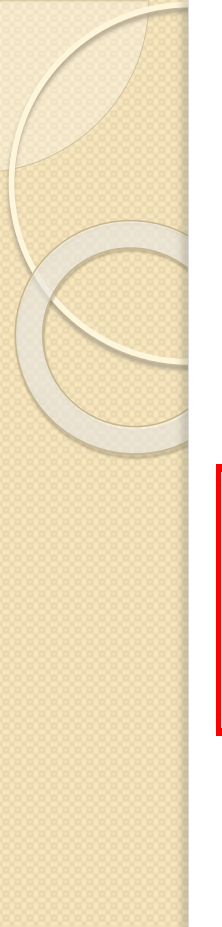

## Reading in Data

### SPSS

#### GET

FILE='Z:\LabourForce\LFS\_EPA\LFS\_EPA-2008\Revised - 2006 based\Data\SPSS\Ifs1208.sav. DATASET NAME DataSet1 WINDOW=FRONT.

#### SAS

Libname LFS "Z:\LabourForce\LFS EPA\LFS EPA-2008\Revised - 2006 based\Data\SAS";

Data work.Recession2008;

Set LFS.lfs1208;

Run;

## Keeping Certain Variables

## SPSS

#### GET

FILE='Z:\LabourForce\LFS\_EPA\LFS\_EPA-2008\Revised - 2006 based\Data\SPSS\Ifs1208.sav /KEEP=SEX AGE EDUCLEV. DATASET NAME DataSet1 WINDOW=FRONT.

#### SAS

libname LFS "Z:\LabourForce\LFS EPA\LFS EPA-2008\Revised - 2006 based\Data\SAS";

```
Data work.Recession2008;
```

Set LFS.lfs1208 (keep = SEX AGE EDUCLEV);

# **Append Data Files**

## SPSS

MATCH FILES /FILE=\* /FILE='Z:\LabourForce\LFS\_EPA\LFS\_EPA-2008\Revised - 2006 based\Data\SPSS\lfs1108.sav' /BY SMTH. EXECUTE.

## SAS

Set LFS.lfs1108 LFS.lfs1208;
run;

## Merge Data Files

## SPSS

MATCH FILES /FILE=\* /FILE='Z:\LabourForce\LFS\_EPA\LFS\_EPA-2008\Revised - 2006 based\Data\SPSS\Ifs1108.sav /BY PersonID. EXECUTE.

#### SAS

```
Data work.Recession2008;
merge LFS.lfs1108 LFS.lfs1208;
by PersonID;
run;
```

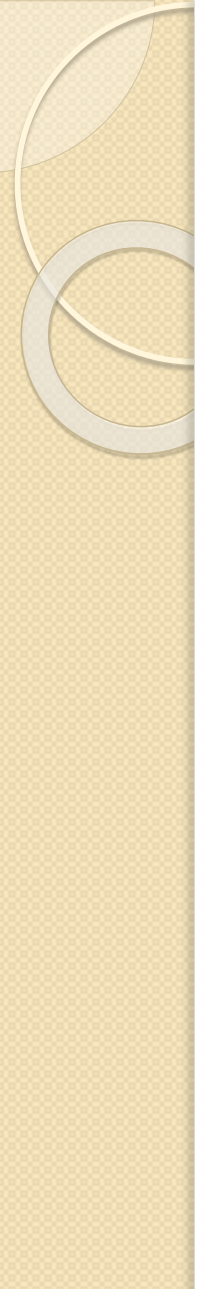

## Sample Selection

SPSS

select if (age>17 & age<66). execute.

## SAS

If 018<=age<=065;</pre>

## **Creating New Variables**

## SPSS

RECODE educlev (00, 01, 02,=1) (03, 04=2) (05, 06=3) (07, 08, 09=4) INTO Education. execute.

### SAS

```
/*Regroup Educational Acheivement*/
```

If educlev in (0, 1, 2) then Education=1; /\*Less than highschool\*/

```
else If educlev in (3, 4) then Education=2; /*Highschool graduate*/
```

```
else If educlev in (5, 6) then Education=3; /*Non-university postsecondary certificate*/
```

```
else If educlev in (7, 8, 9) then Education=4; /*University Graduate*/
```

## Labelling and Recoding

### SPSS

value labels Sex 1 "Male" 2 "Female". execute.

#### SAS

If Sex=1 then Gender="Male";

else If Sex=2 then Gender="Female";

## **Creating Frequency Tables**

#### SPSS

WEIGHT BY FINALWT. CROSSTABS /TABLES=Sex BY Employment\_status BY Education /CELLS=COUNT.

#### SAS

Proc freq data= work.Recession\_2008; weight Finalwt; table Employment\_Status\*Education\*Gender; run;

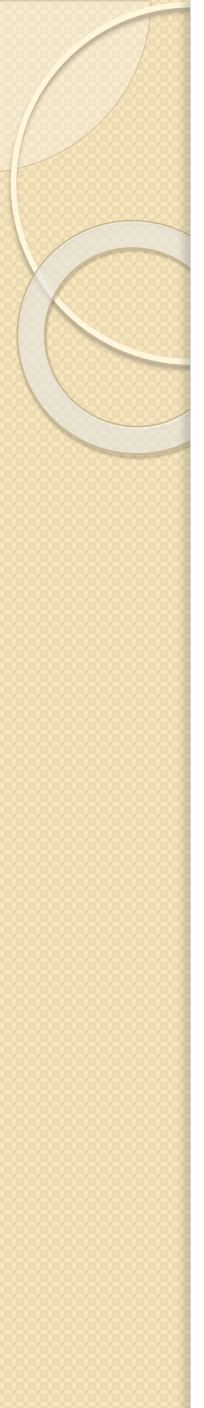

## **Research and Programming**

- I. Read in Data
- 2. Keep Variables
- 3. Append data files
- 4. Merge data files
- 5. Sample Selection
- 6. Create new variables
- 7. Labelling and recoding
- 8. Frequency tables

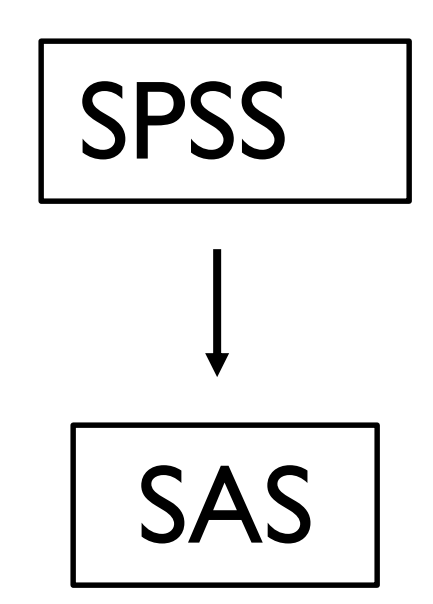

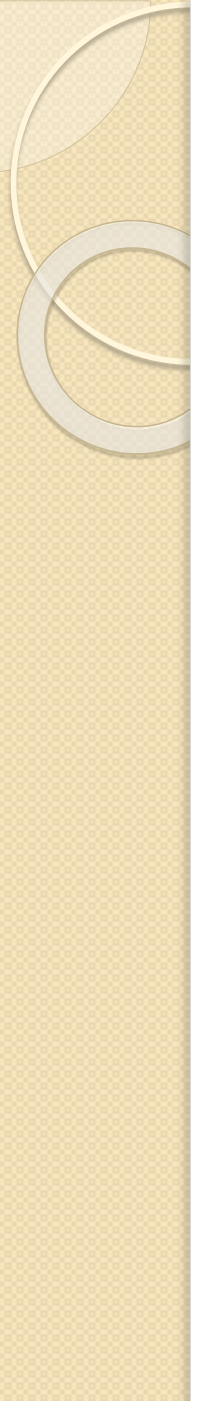

## SAS to RTRA

- I. Read in Data
- 2. Keep Variables
- 3. Append data files
- 4. Merge data files
- 5. Sample Selection
- 6. Create new variables
- 7. Labelling and recoding
- 8. Frequency tables

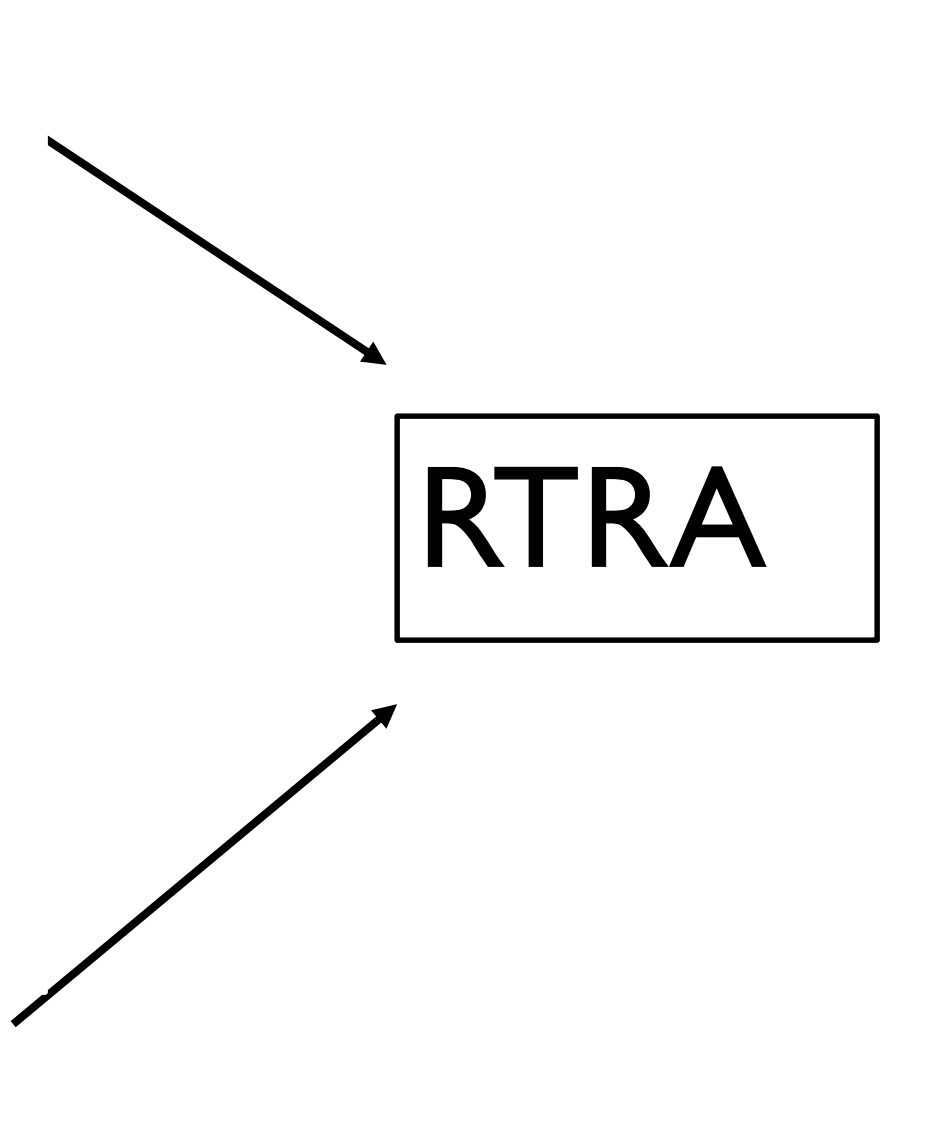

## Reading in Data

### SAS

Libname LFS "Z:\LabourForce\LFS\_EPA\LFS\_EPA-2008\Revised - 2006 based\Data\SAS";

Data work.Recession2008;

set LFS.lfs0108;

run;

RTRA Name of program: LFS20062010\_Recession → replaces the directory set by the "libname" statement

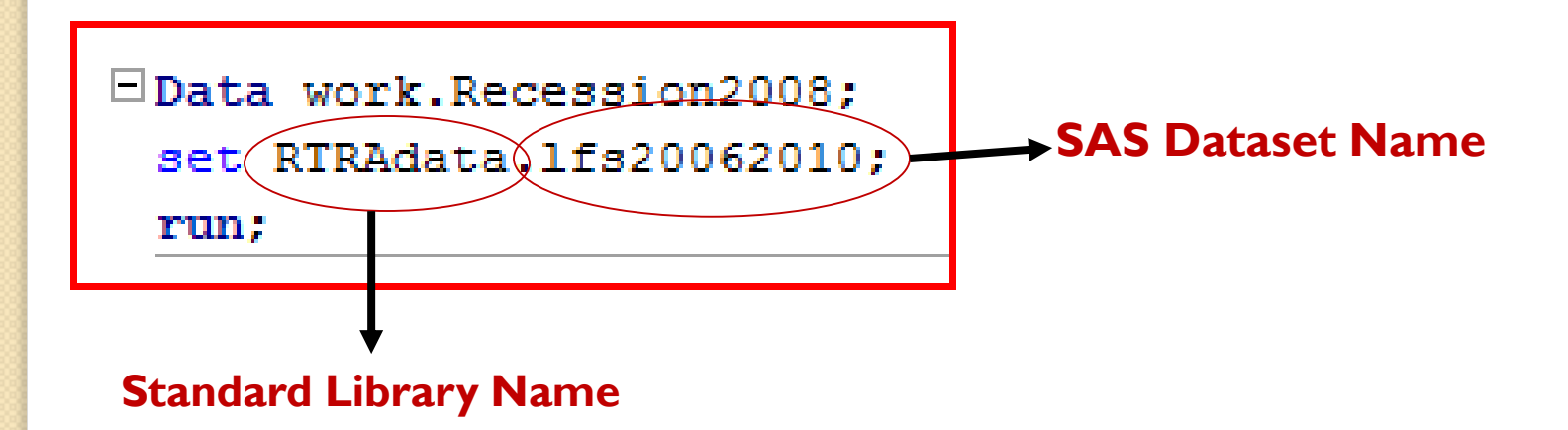

## **Creating Frequency Tables**

#### SAS

Proc freq data= work.Recession\_2008; table Employment\_Status\*Education\*Gender; weight Finalwt;

run;

#### RTRA

%RTRAFreq(

InputDataset= work.Recession\_2008, OutputName= Recession\_Employment, ClassVarList= Gender Employment\_Status Education, UserWeight= Finalwt);

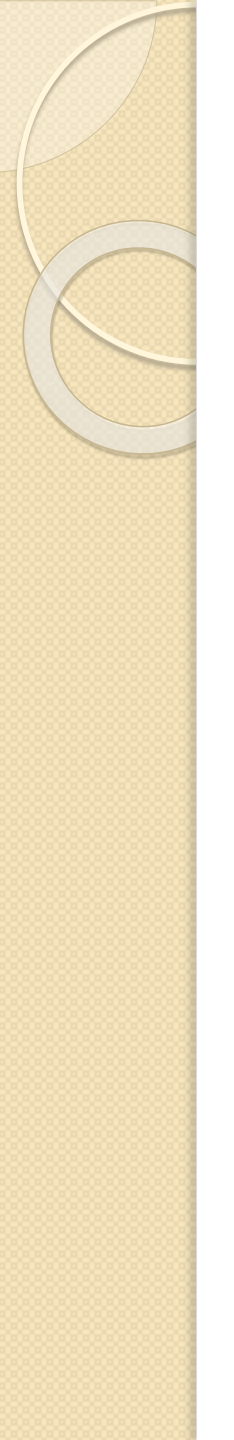

## SAS Basics

- Four windows in SAS are available:
  - Program editor,
  - Explorer window,
  - Log window,
  - Output window.
- All SAS statements end with a semicolon (;).
- The "**RUN**" statement tells SAS to process all preceding program statements.
- The icon tells SAS to run the code.

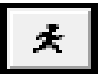